## 广东茂名幼儿师范专科学校【 缴费指引 】

2023年8月13日

在微信/支付宝中打开【扫一扫】功能,直接扫图1所示的二维
 码,即可进入"广东公共服务支付平台"的界面,如图2所示。

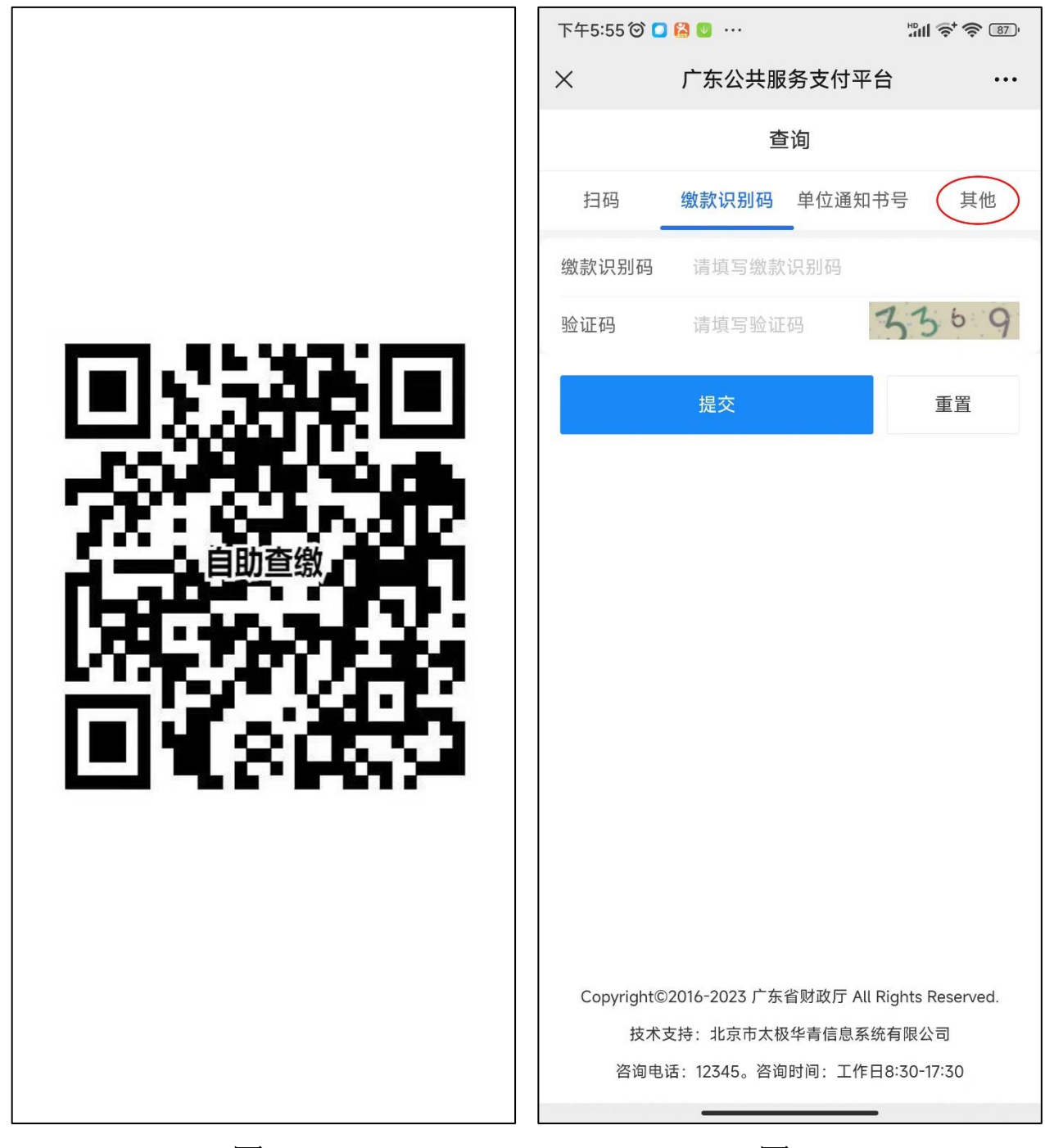

图 1

图 2

点图 2 中的【其他】,即显示图 3 所示的界面,在这里输入身份证号码和验证码,点【提交】,即显示图 4 所示的"查询列表"界面,再点一下图 4 中的红圈区域,即显示图 5 所示的"缴款书详情"界面。

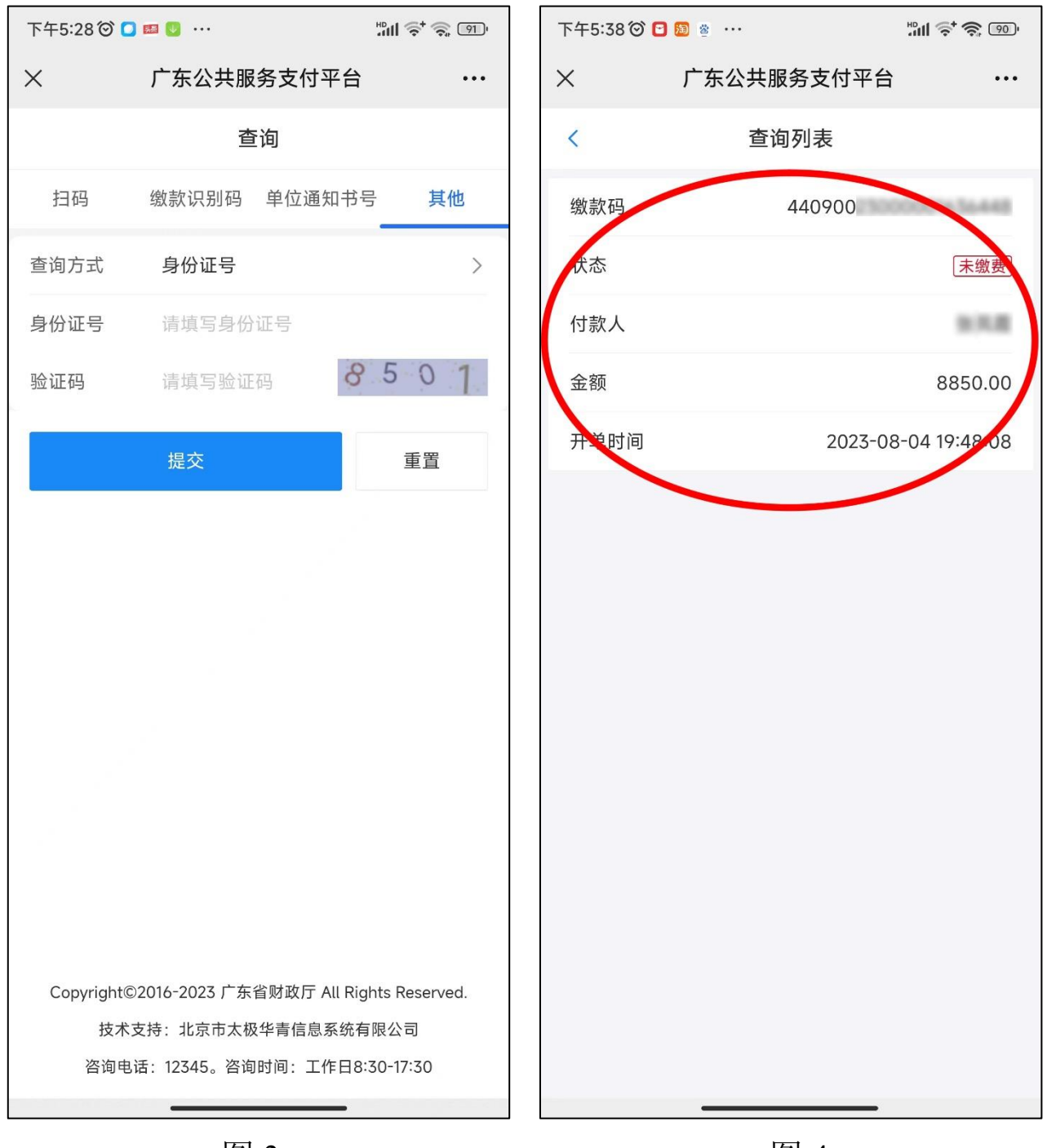

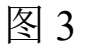

图 4

3. 在图 5 所示的界面中,显示有"支付金额""缴款人""执收单 位""项目信息"等多种信息,点"**项目信息**"并且向上滑动,即可显 示图 6 所示的**收费明细**信息,请仔细核对缴款人、执收单位等信息, 执收单位一定要是:**广东茂名幼儿师范专科学校**。

| 下午5:38 🗇 📟   | B 🗃 …                  | ĨIII Ș⁺ 🍣 189'               | 下午5:38 🗇 📟 🕻 | 下午5:38 🗇 📟 🖸 题 …        |
|--------------|------------------------|------------------------------|--------------|-------------------------|
| ×            | 广东公共服务支付平台             | •••                          | ×            | × 广东公共服务支付平台            |
| <            | 缴款书详情                  |                              | <            | く                       |
| 支付金额         | ٤                      | 3850.00 元<br>一               | 执收单位         | 执收单位 广东茂名幼.<br>(4       |
|              | 440900230<br>440900230 | 000001636448<br>000001636448 | 应缴总金额(元      | 应缴总金额(元)                |
| 状态           |                        | 未缴费                          | 含总滞纳金(元      | 含总滞纳金(元)                |
| ▋基础信息        |                        | ^                            | 含总减免金(元      | 含总减免金(元)                |
| 区划名称         |                        | 茂名市                          | 缴费时间         | 缴费时间                    |
| 执收单位         | 广东茂名幼儿                 | 师范专科学校                       | 收款银行         | 收款银行                    |
|              | (44)                   | )900156037)                  | 备注           | 备注 440982               |
| 应缴忌金额(7      | 元)                     | 8850.00                      | 项目信息         | 项目信息                    |
| 含忌滞纳金(フ      | 元)                     | 0.00                         | 项目名称:        | 项目名称: 103042757100,高等   |
| 含总减免金(疗      | 元)                     | 0.00                         | 标准:7800.0    | 标准:7800.00000 数量:1.000  |
| 缴费时间         |                        |                              | 滞纳金: 0.00    | 滞纳金: 0.00    小计: 7800   |
| 收款银行         |                        |                              | 项目名称:        | 项目名称: 103042758100,高等   |
| 备注           | 440982                 | 0310245204                   | 标准: 1050.0   | 标准:1050.00000  数量:1.000 |
| <b>项</b> 目信息 |                        | y y                          | 滞纳金: 0.00    | 滞纳金: 0.00 小计: 1050.     |
| 缴费记录         | 去缴费                    |                              | 缴费记录         | 缴费记录 去缴费                |
|              |                        |                              |              |                         |
|              | 图 5                    |                              |              | 图 6                     |

4. 经核对,确认信息无误后,点【去缴费】,即显示图 7 所示的 界面,选择微信支付后,即显示图 8 所示的界面,其中"财政代理收 款银行"请选择<u>建设银行</u>),然后点【支付】,即进入下一步。

| 下午5:39 🞯 📟 🖸 题 · |          | <b>"III 🔶 🗳 189</b> 0 | 下午5:39                                     |                                                              | ¦,¶¶ (\$,  |
|------------------|----------|-----------------------|--------------------------------------------|--------------------------------------------------------------|------------|
| × 广东2            | 公共服务支付平台 |                       | ×                                          | 广东公共服务                                                       | 支付平台       |
| <                | 支付       |                       | <                                          | 支付                                                           |            |
| ┃ 支付方式           |          |                       | ┃ 支付方                                      | 方式                                                           |            |
| 😒 微信支付           |          | $\bigcirc$            | 😒 従                                        | 救信支付                                                         |            |
| """" 银联支付        |          | $\bigcirc$            | <mark>Union Pay</mark> 钜                   | 灵联支付                                                         |            |
| → 光大云缴费(财 )      | 厅渠道)     | $\bigcirc$            | 🔿 ж                                        | 长大云缴费(财厅渠道)                                                  |            |
|                  |          |                       | <b>财政代</b><br>财政代理<br>一家银行<br>で家银行<br>で家银行 | <b>代理收款银行</b><br><sup>匪收款银行和最终支付绑定的<br/>行完成支付。<br/>没银行</sup> | 的银行卡没有关联,、 |
|                  |          |                       | <b>(</b> ) <b>(</b> ]                      | 国银行                                                          |            |
|                  |          |                       | (1) 农业                                     | 业银行                                                          |            |
|                  |          |                       | <b>آت 🕄</b>                                | 商银行                                                          |            |
|                  |          |                       |                                            |                                                              |            |
|                  | 支付       |                       |                                            | 支付                                                           |            |
| _                |          |                       |                                            |                                                              |            |

图 7

图 8

5. 点【支付】后,即显示图9,请再次核对这些信息,确认无误 后,点【立即支付】,然后通过微信付款后,即显示如图10所示的"已 缴费"页面,再点【关闭】,便进入下一步。

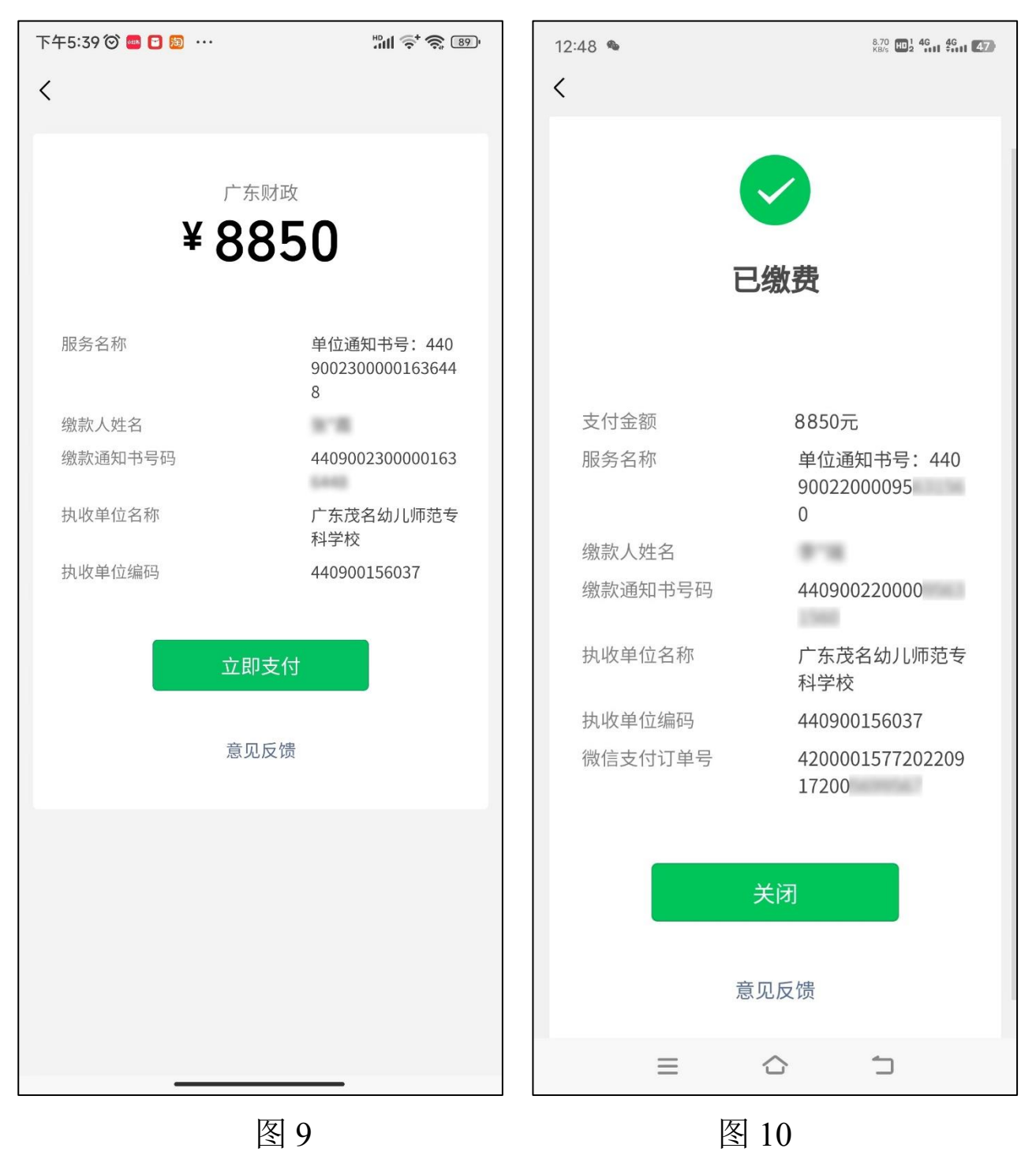

6. 在图 10 中点【关闭】后,即显示如图 11 所示的"结果页", 提示"支付成功",点【查看缴费结果】,即可显示如图 12 所示的"缴 款书详情"界面,点右下角绿色的【查看电子缴款书/电子票据】按钮, 即显示图 13 所示的"缴款书详情"界面。

| 12:48 🏾 |               | 7.60 HD 2 4G 4G 47 |
|---------|---------------|--------------------|
| ×       | 广东公共服务支付平台    | •••                |
|         | 结果页           |                    |
|         | $\bigcirc$    |                    |
|         | 支付成功          |                    |
| 您i      | 已支付成功,缴款状态请耐心 | 等待。                |
| 支付      |               |                    |
| 支付金额    |               | <b>8850.00</b> 元   |
|         | 本手始曲社田        |                    |
|         | <u></u>       |                    |
|         |               |                    |
|         |               |                    |
|         |               |                    |
|         |               |                    |
|         |               |                    |
|         |               |                    |
|         |               |                    |
|         | _             | 4                  |
|         |               |                    |
|         | 图 11          |                    |

7. 在图 13 中点【预览】即显示图 14,长按票据位置,即显示 图 15,点【保存到手机】,就可以在手机的"相册"中查看到这张票 据的图片了,如图 16 所示,请保留票据图片备用,不要删除。同学 们也可以按照图 13 所示页面下端的红色文字进行操作,从而可以下 载票据的高清晰度 PDF 版文件备用。

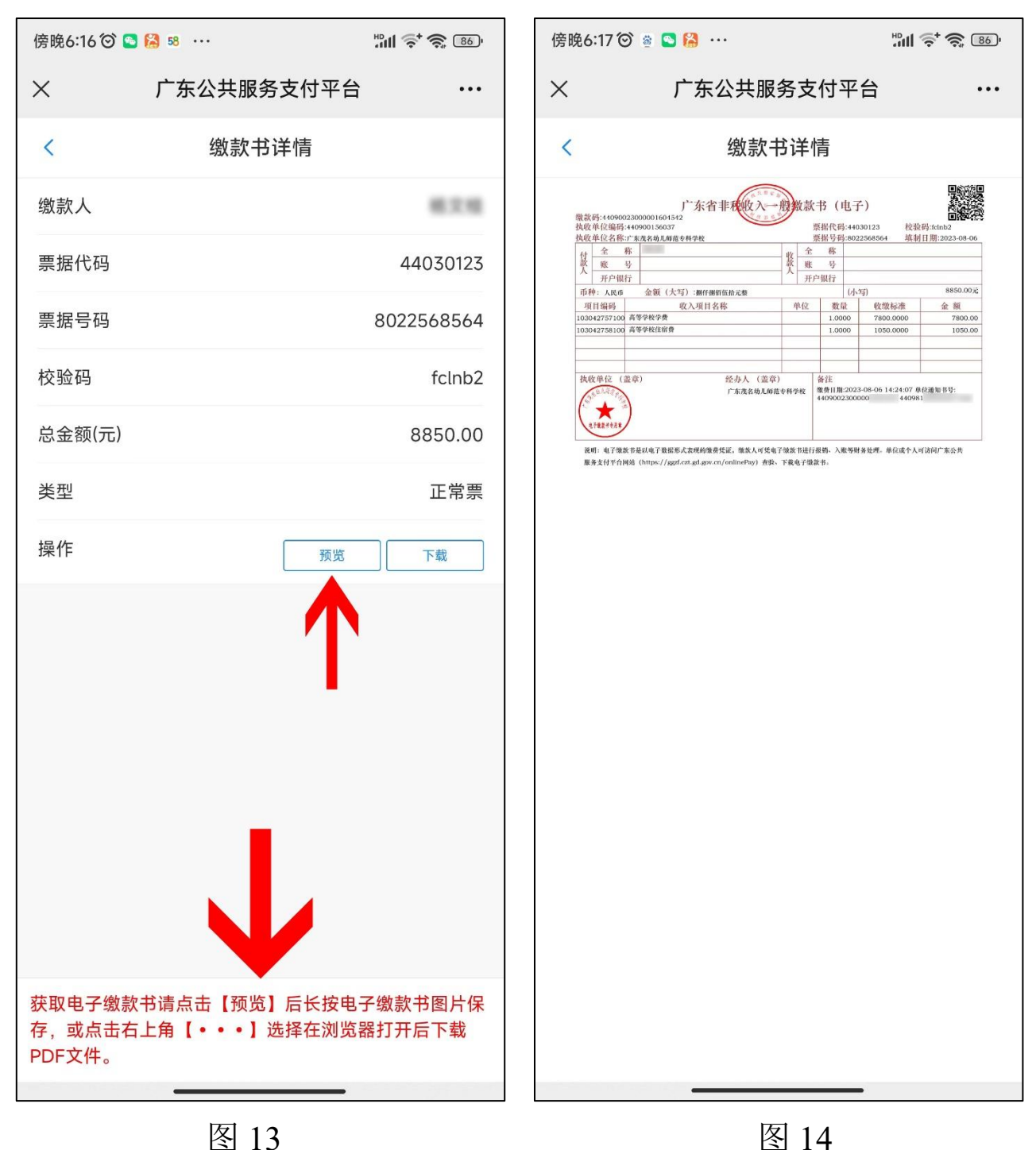

| × 广东公共服务支付平台 ···                                                                                                    |                                                                                                    |
|----------------------------------------------------------------------------------------------------|----------------------------------------------------------------------------------------------------|
|                                                                                                    |                                                                                                    |
| く                                                                                                    |                                                                                                    |
| <section-header><section-header><section-header><section-header><section-header><section-header><section-header><section-header><section-header><section-header><section-header><section-header><section-header><text></text></section-header></section-header></section-header></section-header></section-header></section-header></section-header></section-header></section-header></section-header></section-header></section-header></section-header> |                                                                                                    |
| 转发给朋友                                                                                                    |                                                                                                    |
| 保存到手机                                                                                                    |                                                                                                    |
| 收藏                                                                                                    | 广东省非极次人积极款书(电子)<br>電波得-4409002300000164542<br>找改单位编码-440900230000164542<br>脱型电话器-440900230000164542<br>脱型电话器-440900230000164542<br>脱型电话器-440900230000164542<br>脱型电话器-440900230000164542<br>脱型电话器-440900230000164542                                                                                                    |
| 搜一搜                                                                                                    | 会称         成本         の           公式         第         (人)         (人)           近日         (人)         (人)         (人)           近日         (人)         (人)         (人)           近日         (人)         (人)         (人)           近日         (人)         (人)         (人)           近日         (人)         (人)         (人)           近日         (人)         (人)         (人)           (小)         (人)         (人)         (人)           (日)         (人)         (人)         (人)           (日)         (人)         (人)         (人)           (日)         (人)         ((L)         (L)           (日)         (L)         (L)         (L)           (日)         (L)         (L)         (L)           (日)         (L)         (L)         (L)           (日)         (L)         (L)         (L)         (L)                                                                                                    |
| 识别图中的二维码                                                                                                    | 103042757100         前等予控学程         1.0000         7800.0000         7800.000         7800.000           103042758100         首等予投作音量         1.0000         1050.0000         1050.000         1050.000           103042758100         首等         1.0000         1050.0000         1050.000         1050.000           103042758100         首等         1.0000         1050.000         1050.000         1050.000           103042758100         音等         1.0000         1050.000         1050.000         1050.000           103042758100         音等         日本         日本         日本         日本           10000         1050.000         1050.000         1050.000         1050.000         1050.000           10000         1050.000         1050.000         1050.000         1050.000         1050.000           10000         1050.000         1050.000         1050.000         1050.000         1050.000           10000         1050.000         1050.000         1050.000         1050.000         1050.000           10000         1050.000         1050.000         1050.000         1050.000         1050.000           10000         1050.000         1050.000         1050.000         1050.000         1050.000 |
| 取消                                                                                                    | RH: 电子模成书起识电子数据标式未说的微赏法证,编款人可把电子做款选进行活动、入能等财务处理,单位成个人可访问广东公共服务支付于合何地的 (https://gad.oxg.gl.gov.cu/miliaePag) 黄檗, F载电子数发书。                                                                                                    |

## 图 15

图 16

8. 如果在缴费之时没有即时获取电子票据,请按照如下步骤操作 来获取。重复第1、2步操作,即显示图12所示的"缴款书详情"界面,点右下角绿色的【查看电子缴款书/电子票据】按钮即可,后续步骤与第7步相同。

此外,大家也可以到如下网址凭缴款识别码获取电子票据(建议通过电脑进行操作):<u>https://ggzf.czt.gd.gov.cn/onlinePay/</u>。